# Gebruik Prime Collaboration-implementaties als een SFTP-server

### Inhoud

Inleiding Voorwaarden Vereisten Gebruikte componenten Achtergrondinformatie Configureren Gebruik PCD als back-uplocatie PCD gebruiken als terugvorderingsboven PCD als afstandsbediening voor upgrades gebruiken Verifiëren Problemen oplossen

# Inleiding

In dit document wordt beschreven hoe u Prime Collaboration Deployment (PCD) kunt gebruiken als een SFTP-server (Secure File Transfer Protocol) om een externe serveroptie te bieden voor taken zoals upgrades, back-ups en het opnieuw opslaan van bestanden.

#### Voorwaarden

#### Vereisten

Cisco raadt u aan kennis te hebben van:

- Cisco Unified Communications Manager (CUCM) versie 11.5(1) of hoger
- PCD versie 11.6(2) of later
- Ook worden klanten voor bestandsoverdracht (zoals FiLezilla) aanbevolen

#### Gebruikte componenten

De informatie in dit document is gebaseerd op de volgende software- en hardware-versies:

- CUCM versie 11.5SU6
- PCD versie 11.6(2)
- Filezilla

De informatie in dit document is gebaseerd op de apparaten in een specifieke laboratoriumomgeving. Alle apparaten die in dit document worden beschreven, hadden een opgeschoonde (standaard)configuratie. Als uw netwerk levend is, zorg er dan voor dat u de mogelijke impact van om het even welke opdracht begrijpt.

### Achtergrondinformatie

Het Noodherstelsysteem (DRS), dat kan worden opgeroepen vanaf Cisco Unified Communications Manager-beheer of vanaf een Instant Messaging and Presence-knooppunt, biedt volledige back-up- en herstelfuncties voor alle servers in een CUCM-cluster. Met het Noodherstelsysteem kunt u regelmatig geplande automatische of door de gebruiker opgeroepen gegevensback-ups uitvoeren.

Het Noodherstelsysteem voert een back-up op clusterniveau uit, wat betekent dat het back-ups verzamelt voor alle servers in een CUCM-cluster naar een centrale locatie en de backupgegevens naar het fysieke opslagapparaat archiveert.

Als u een back-up wilt maken van gegevens naar een extern apparaat op het netwerk, moet u een SFTP-server hebben die is geconfigureerd. Cisco stelt u in staat om elk SFTP-serverproduct te gebruiken, maar PCD is de enige SFTP die wordt ondersteund door Cisco Technical Assistance Center (TAC).

### Configureren

#### Gebruik PCD als back-uplocatie

Stap 1. Open FiLezilla en log in op uw PCD-server met deze informatie:

- Host: <IP of hostnaam van uw PCD-server>
- Username: administratie
- Wachtwoord: <uw PCD-toepassingswachtwoord>
- Port: 22

Stap 2. Selecteer de back-upmap en open deze.

Stap 3. Klik met de rechtermuisknop op de lijst met bestanden die **Lege adreslijst** leest en selecteer **Map maken**, zoals in de afbeelding weergegeven.

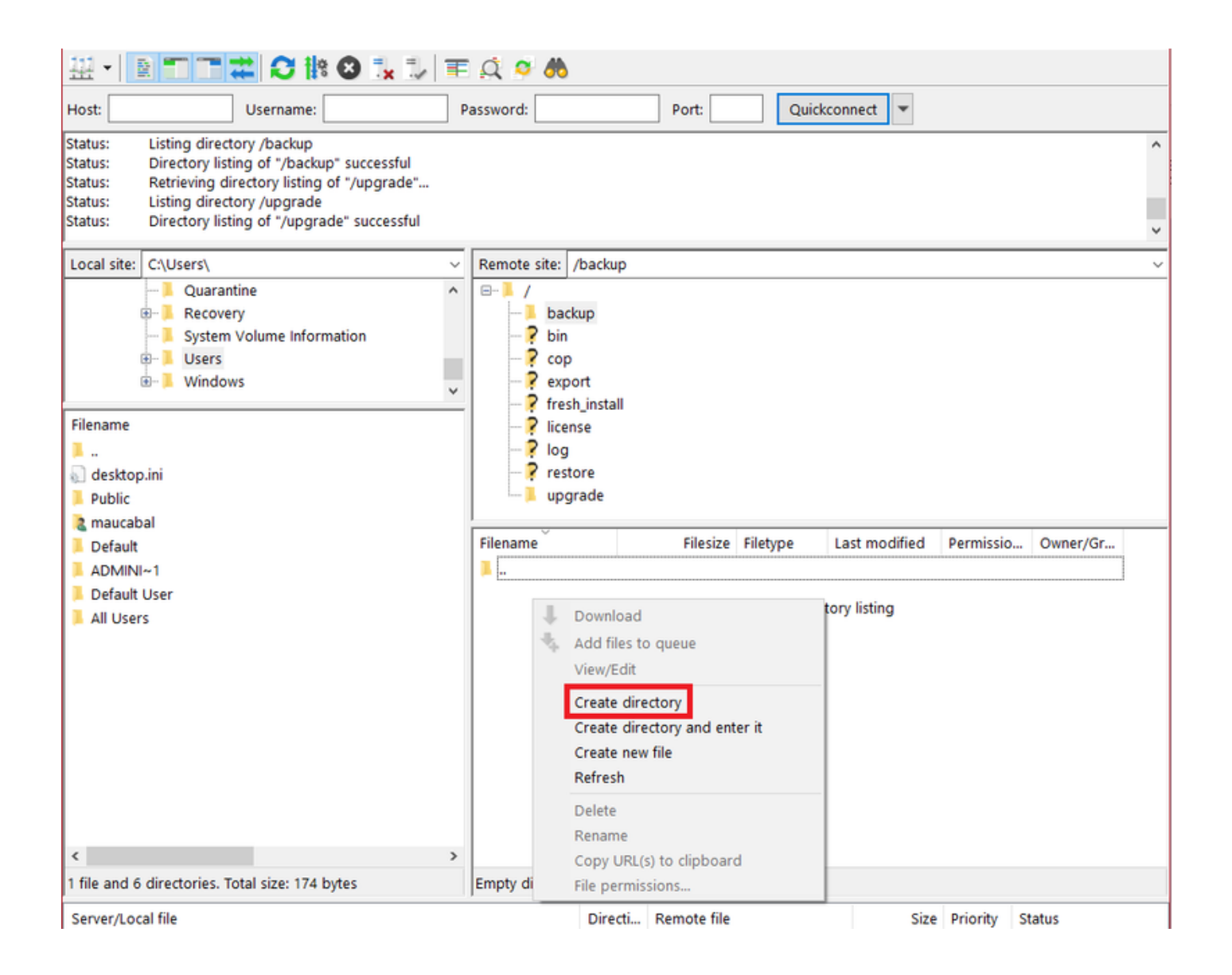

Stap 4. Geef uw nieuwe directory CUCM\_BU op en selecteer OK.

Opmerking: Vanwege de beperkingen van de Linux-toestemming, is het maken van nieuwe directories niet mogelijk onder root ("/") folder, maar in elke subdirectory kunt u een directory aanmaken.

Stap 5. Ga op CUCM naar **het noodherstelsysteem > Back-up > Back-upapparaat > Nieuw toevoegen**.

Stap 6. Voer de waarden in die in de afbeelding worden weergegeven en selecteer vervolgens **Opslaan**.

- Apparaatnaam back-up: PCD\_SFTP
- Host name/IP-adres: <IP of hostnaam van uw PCD-server>
- Padnaam: /backup/CUCM\_BU
- Username: administratie
- Wachtwoord: <uw PCD-toepassingswachtwoord>

| Backup 👻 Restore 👻 Help                         | •                    |                 |
|-------------------------------------------------|----------------------|-----------------|
| Backup Device                                   |                      |                 |
| 🔚 Save 👍 Back                                   |                      |                 |
| _ Status                                        |                      |                 |
| Status:Ready                                    |                      |                 |
| - Backup device name                            |                      |                 |
| Backup device name*                             |                      | PCD_SFTP        |
| Select Destination*                             |                      |                 |
| Network Directory                               |                      |                 |
|                                                 | Host name/IP address | 192.0.2.1       |
|                                                 | Path name            | /backup/CUCM_BU |
|                                                 | User name            | adminsftp       |
|                                                 | Password             | •••••           |
| Number of backups to store on Network Directory |                      | 2 ~             |
|                                                 |                      |                 |
| Save Back                                       |                      |                 |

Stap 7. Navigeer naar **back-up > Handmatige back-up**, selecteer **PCD\_SFTP** als back-upapparaat, zowel **UCM** als **CDR\_CAR** als geselecteerde functies en selecteer Start Backup.

| Backup - Restore - Help -                                            |        |           |
|----------------------------------------------------------------------|--------|-----------|
| Manual Backup                                                        |        |           |
| 🔵 Start Backup 🛑 Estimate Size 🔛 Select All 🔛 Clear All              |        |           |
| _ Status                                                             |        |           |
| Status:Ready                                                         |        |           |
| Select Backup Device                                                 |        |           |
| Device Name* PCD_SFTP ~                                              |        |           |
| Select Features *                                                    |        |           |
| ☑ UCM<br>☑ CDR_CAR                                                   |        |           |
| The following components are registered with Disaster Recovery Syste | m:     |           |
| Feature                                                              | Server |           |
| UCM                                                                  | 125PUB | PLATFORM  |
| UCM                                                                  | 125PUB | SYSLOGAGT |
| UCM                                                                  | 125PUB | CLM       |
| UCM                                                                  | 125PUB | CDPAGT    |
| UCM                                                                  | 125PUB | BAT       |
| UCM                                                                  | 125PUB | TFTP      |
| UCM                                                                  | 125PUB | CCMPREFS  |
| UCM                                                                  | 125PUB | CCMDB     |
| UCM                                                                  | 125PUB | тст       |
| UCM                                                                  | 125PUB | SLM       |
| UCM                                                                  | 125SUB | PLATFORM  |
| UCM                                                                  | 125SUB | CLM       |
| UCM                                                                  | 125SUB | CDPAGT    |
| UCM                                                                  | 125SUB | SYSLOGAGT |
| UCM                                                                  | 125SUB | ANN       |
| UCM                                                                  | 125SUB | MOH       |
| UCM                                                                  | 125SUB | тст       |
| CDR_CAR                                                              | 125PUB | CAR       |
| Start Backup Estimate Size Select All Clear All                      |        |           |

Stap 8. Nadat de back-up is voltooid, kunt u naar de client voor bestandsoverdracht navigeren en de reservekopieën controleren, zoals in de afbeelding.

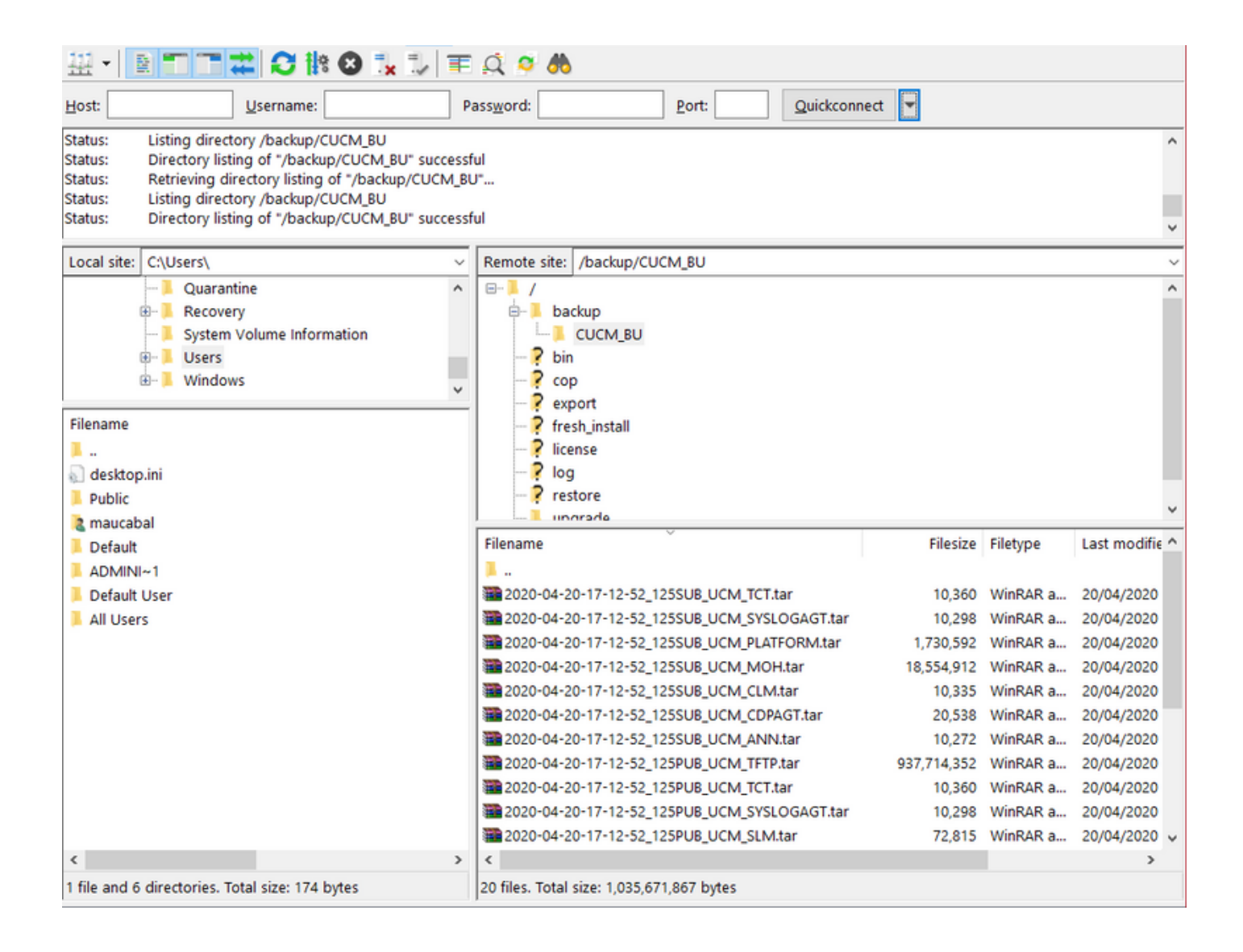

#### PCD gebruiken als terugvorderingsboven

Stap 1. Ga op CUCM naar **Noodherstel systeem > Herstel > Wizard terugzetten**, selecteer **PCD\_SFTP** als apparaat en selecteer **Volgende**.

| Backup 👻 Restore 👻 Help 👻            |
|--------------------------------------|
| Step1 Restore - Choose Backup device |
| Next 🙆 Cancel                        |
| Status                               |
| Status:Ready                         |
| Select Backup Device                 |
| Device Name* PCD_SFTP ~              |
|                                      |
| Next Cancel                          |
| • Indicates required items.          |

Stap 2. Selecteer het reservekopiebestand waarvan u wilt herstellen en selecteer **Volgende**, zoals in de afbeelding.

| Backup • Restore • Help •                                                                                                    |  |
|----------------------------------------------------------------------------------------------------|--|
| Step2 Restore - Choose the Backup Tar File                                                                                                    |  |
| Back I Next 🙆 Cancel                                                                                                    |  |
| Ctatue                                                                                                    |  |
| Status:Ready                                                                                                    |  |
| - Select Backup Archive**                                                                                                    |  |
| Select Backup File* 2020-04-20-17-12-52 ~                                                                                                    |  |
|                                                                                                    |  |
| Back Next Cancel                                                                                                    |  |
| * Indicates required items.     ** Only the archives of the same version, baying at least one feature with backup status SUCCESS or WARNING will be listed |  |
| only the artifies of the same version, having at least one reduire with backup status soccess of waking will be listed.                                    |  |

| 🛑 Back 🔠 Select All 🔛 Clear All 🛑 Next 🐼 Cancel                    |                                                                                                    |                                                                                                 |
|--------------------------------------------------------------------|----------------------------------------------------------------------------------------------------|-------------------------------------------------------------------------------------------------|
| Status                                                             |                                                                                                    |                                                                                                 |
| A                                                                  |                                                                                                    |                                                                                                 |
| U Status:Ready                                                     |                                                                                                    |                                                                                                 |
|                                                                    |                                                                                                    |                                                                                                 |
| Select Features*                                                   |                                                                                                    |                                                                                                 |
| B                                                                  |                                                                                                    |                                                                                                 |
| ⊡ CDR_CAR                                                          |                                                                                                    |                                                                                                 |
| UCM                                                                |                                                                                                    |                                                                                                 |
| - Backed up components in TAR:                                     |                                                                                                    |                                                                                                 |
| backed up components in TAR.                                       |                                                                                                    |                                                                                                 |
| Feature                                                            | Server                                                                                                    |                                                                                                 |
| CDR_CAR                                                            | 125PUB                                                                                                    | CAR                                                                                             |
| UCM                                                                | 125PUB                                                                                                    | PLATFORM                                                                                        |
| UCM                                                                | 125PUB                                                                                                    | SYSLOGAGT                                                                                       |
| UCM                                                                | 125PUB                                                                                                    | CLM                                                                                             |
| UCM                                                                | 125PUB                                                                                                    | CDPAGT                                                                                          |
| UCM                                                                | 125PUB                                                                                                    | BAT                                                                                             |
|                                                                    |                                                                                                    |                                                                                                 |
| UCM                                                                | 125PUB                                                                                                    | TFTP                                                                                            |
| UCM<br>UCM                                                         | 125PUB<br>125PUB                                                                                                    | TFTP<br>CCMPREFS                                                                                |
| UCM<br>UCM<br>UCM                                                  | 125PUB<br>125PUB<br>125PUB                                                                                                    | TFTP<br>CCMPREFS<br>CCMDB                                                                       |
| UCM<br>UCM<br>UCM                                                  | 125PUB<br>125PUB<br>125PUB<br>125PUB<br>125PUB                                                                                           | TFTP<br>CCMPREFS<br>CCMDB<br>TCT                                                                |
| UCM<br>UCM<br>UCM<br>UCM                                           | 125PUB<br>125PUB<br>125PUB<br>125PUB<br>125PUB<br>125PUB                                                                                 | TFTP<br>CCMPREFS<br>CCMDB<br>TCT<br>SLM                                                         |
| UCM<br>UCM<br>UCM<br>UCM<br>UCM                                    | 125PUB<br>125PUB<br>125PUB<br>125PUB<br>125PUB<br>125PUB<br>125SUB                                                                       | TFTP<br>CCMPREFS<br>CCMDB<br>TCT<br>SLM<br>PLATFORM                                             |
| UCM<br>UCM<br>UCM<br>UCM<br>UCM<br>UCM                             | 125PUB<br>125PUB<br>125PUB<br>125PUB<br>125PUB<br>125SUB<br>125SUB<br>125SUB                                                             | TFTP<br>CCMPREFS<br>CCMDB<br>TCT<br>SLM<br>PLATFORM<br>CLM                                      |
| UCM<br>UCM<br>UCM<br>UCM<br>UCM<br>UCM<br>UCM                      | 125PUB<br>125PUB<br>125PUB<br>125PUB<br>125PUB<br>125SUB<br>125SUB<br>125SUB<br>125SUB                                                   | TFTP<br>CCMPREFS<br>CCMDB<br>TCT<br>SLM<br>PLATFORM<br>CLM<br>CDPAGT                            |
| UCM<br>UCM<br>UCM<br>UCM<br>UCM<br>UCM<br>UCM<br>UCM               | 125PUB<br>125PUB<br>125PUB<br>125PUB<br>125PUB<br>125SUB<br>125SUB<br>125SUB<br>125SUB<br>125SUB<br>125SUB                               | TFTP<br>CCMPREFS<br>CCMDB<br>TCT<br>SLM<br>PLATFORM<br>CLM<br>CDPAGT<br>SYSLOGAGT               |
| UCM<br>UCM<br>UCM<br>UCM<br>UCM<br>UCM<br>UCM<br>UCM<br>UCM        | 125PUB<br>125PUB<br>125PUB<br>125PUB<br>125PUB<br>125SUB<br>125SUB<br>125SUB<br>125SUB<br>125SUB<br>125SUB                               | TFTP<br>CCMPREFS<br>CCMDB<br>TCT<br>SLM<br>PLATFORM<br>CLM<br>CDPAGT<br>SYSLOGAGT<br>ANN        |
| UCM<br>UCM<br>UCM<br>UCM<br>UCM<br>UCM<br>UCM<br>UCM<br>UCM<br>UCM | 125PUB<br>125PUB<br>125PUB<br>125PUB<br>125PUB<br>125SUB<br>125SUB<br>125SUB<br>125SUB<br>125SUB<br>125SUB<br>125SUB<br>125SUB<br>125SUB | TFTP<br>CCMPREFS<br>CCMDB<br>TCT<br>SLM<br>PLATFORM<br>CLM<br>CDPAGT<br>SYSLOGAGT<br>ANN<br>MOH |

Stap 4. Selecteer de knooppunten die u wilt herstellen en selecteer vervolgens Terugzetten.

| Backup - Restore - Help -                                                                                                    |  |  |
|----------------------------------------------------------------------------------------------------|--|--|
| Step4 Restore - Final Warning for Restore                                                                                                    |  |  |
| Back 👩 Restore 🚫 Cancel                                                                                                    |  |  |
|                                                                                                    |  |  |
| _ Status                                                                                                    |  |  |
| Status:     Ready                                                                                                    |  |  |
| _ Warning                                                                                                    |  |  |
| * Feature(s) CDR_CAR,UCM have been selected for restore. Select the servers on which these features need to be restored. Once the selection has been made, restore will overwrite the data on the destination server and all the existing data for the selected feature will be lost.                                                                                                    |  |  |
| * The following is applicable in case of a cluster setup : If node selected is publisher, whole cluster database will be restored. This may take upto several hours based on<br>number of nodes and size of database being restored. In case of only the publisher restore, please restart the entire cluster after the successful restore of the<br>publisher.                                                                                                    |  |  |
| <ul> <li>The following is applicable in case of a cluster setup : If you are attempting to restore the entire cluster on a freshly installed publisher, then click on the one-step restore button. This allows the publisher to become cluster aware. If the publisher becomes cluster aware then select the servers and click on Restore button which will start the restore of cluster in one go. In case the publisher fails to become cluster aware then follow the normal two-step restore process where the publisher is to be restored first. The subsequent nodes can then be selected only after the completion of publisher restore. For further details please refer to the Disaster Recovery System Administration Guide.</li> </ul> |  |  |
| - One-Step Pactore                                                                                                    |  |  |
| - One-Step Restore                                                                                                    |  |  |
| One-Step Restore Perform a one-step restore of entire cluster.                                                                                                    |  |  |
|                                                                                                    |  |  |
| File integrity check                                                                                                    |  |  |
| Perform file integrity check using SHA1 Message Digest                                                                                                    |  |  |
|                                                                                                    |  |  |
| - Select the Servers to be restored for each feature*                                                                                                    |  |  |
| • CDR_CAR                                                                                                    |  |  |
| ✓ 125PUB                                                                                                    |  |  |
| - 11CM                                                                                                    |  |  |
| ☑ 125PUB ☑ 125SUB                                                                                                    |  |  |
|                                                                                                    |  |  |
| Select the server from which database data need to be restored                                                                                                    |  |  |
| * This feature can be used if the Publisher database is in inconsistent state and needs to be restored from duplicate database in subscriber. If a subscriber is selected from the following list, publisher database will be restored from selected subscriber. Also, this restore process will not restore database on any of the subscribers even if the subscribers checkbox is checked above. Please ensure selected subscriber is up and connected to the cluster before restore process starts.                                                                                                    |  |  |
| Select server name                                                                                                    |  |  |
|                                                                                                    |  |  |
| Back Restore Cancel                                                                                                    |  |  |

#### PCD als afstandsbediening voor upgrades gebruiken

Stap 1. Open FiLezilla en log in op uw PCD-server met deze informatie.

- Host: <IP of hostnaam van uw PCD-server>
- Username: administratie
- Wachtwoord: <uw PCD-toepassingswachtwoord>
- Port: 22

Stap 2. Navigeer naar de /upgrade-map en open deze.

Stap 3. Kopieer het upgradebestand van de computer naar de directory/upgrademap zoals in de afbeelding.

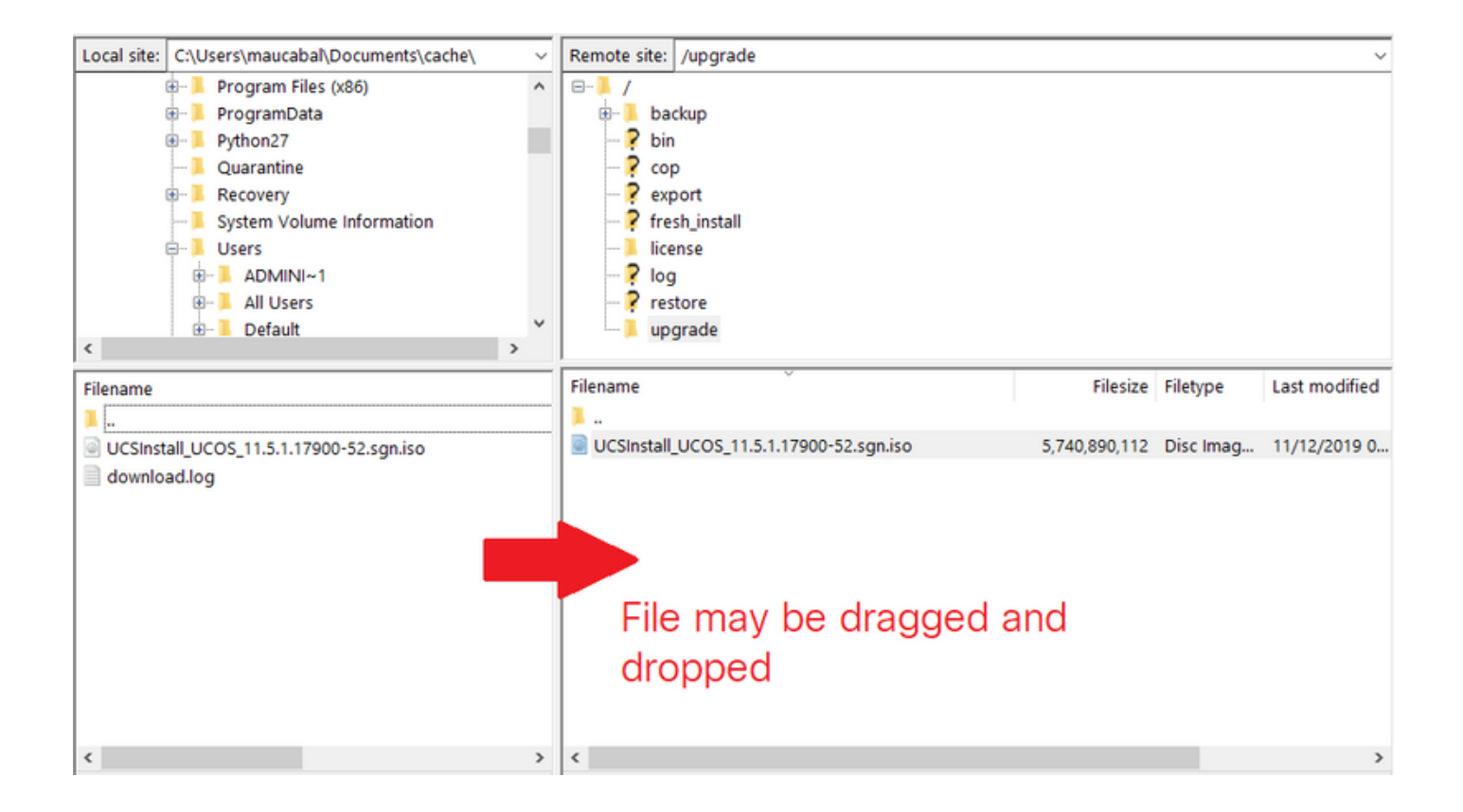

Stap 4. Ga op CUCM naar Unified OS-beheer > Software-upgrades > Installatie/upgrade.

Stap 5. Voer de in de afbeelding weergegeven waarden in en selecteer vervolgens Volgende.

- Bron: Afstandsfiltersysteem
- Map: /upgrade
- Server: <IP of hostnaam van uw PCD-server>
- Username: administratie
- Wachtwoord voor gebruiker: <u PCD-toepassingswachtwoord>
- Transfer Protocol: SFTP

| Show - Settings -             | Security 👻 Software Upgrades 👻 Services 👻 Help 👻 |  |
|-------------------------------|--------------------------------------------------|--|
| Software Installation/Upgrade |                                                  |  |
| Cancel Next                   |                                                  |  |
| Status                        |                                                  |  |
| i Status: Ready               |                                                  |  |
| Software Location             |                                                  |  |
| Source*                       | Remote Filesystem ~                              |  |
| Directory*                    | /upgrade                                         |  |
| Server*                       | 192.0.2.1                                        |  |
| User Name*                    | adminsftp                                        |  |
| User Password*                | •••••                                            |  |
| Transfer Protocol*            | SFTP ~                                           |  |
| SMTP Server                   |                                                  |  |
| Email Destination             |                                                  |  |
|                               |                                                  |  |
| Cancel Next                   |                                                  |  |
| indicates re                  | equired item.                                    |  |

Stap 6. Selecteer het upgradebestand dat u wilt toepassen en selecteer Volgende.

| Show ▼ Settings ▼ Security ▼ Software Upgrades ▼ Services ▼ Help ▼ |
|--------------------------------------------------------------------|
| Software Installation/Upgrade                                      |
| Cancel 📫 Next                                                      |
| ⊂ Status                                                           |
| i Status: Ready                                                    |
| ⊂ Software Location                                                |
| Options/Upgrades* UCSInstall_UCOS_11.5.1.17900-52.sgn.iso ~        |
| Cancel Next                                                        |
| (i) *- indicates required item.                                    |
|                                                                    |

Stap 7. Ga naar de gewenste upgrade.

### Verifiëren

De verificatieprocedure maakt deel uit van het configuratieproces.

## Problemen oplossen

Er is momenteel geen specifieke troubleshooting-informatie beschikbaar voor deze configuratie.